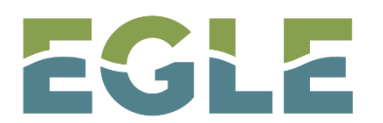

EGLE MICHIGAN DEPARTMENT OF ENVIRONMENT, GREAT LAKES, AND ENERGY

# WATER RESOURCES DIVISION Municipal Separate Storm Sewer System (MS4) Program

# Stormwater Runoff Calculator Manual

# Contents

# Acronyms

AOI – Area of Interest

- BMP Best Management Practice
- EGLE Michigan Department of Environment, Great Lakes, and Energy
- MS4 Municipal Separate Storm Sewer System
- NOAA National Oceanic and Atmospheric Administration
- USDA United States Department of Agriculture
- WRD Water Resources Division
- WSS Web Soil Survey

# 1.0 Instructions

# Using the MS4 Stormwater Calculator

- 1. At the top of the spreadsheet, enter the site name and the total drainage area of the site in acres. Total drainage area refers to the area of earth disturbance for a given project.
- 2. Enter the design rainfall event in inches in the space provided. For the Water Quality Rainfall Event, insert 1 in OR the 90% annual non-exceedance storm for the region or locality. Follow the guidance on the 90% non-exceedance tab or Section 2.0 of the "MS4 Calculator Manual" for determining local amounts. For the Channel Protection Rainfall Event, follow the guidance on the Rainfall tab or in Section 2.0 of the "MS4 Calculator Manual" for determining local rainfall amounts (often the 2-year 24-hour storm), or use approved equivalent rainfall included in the MS4 permit. It is important to note that this is the total amount of rainfall and not the runoff for the site in the pre-development table, enter the area of each applicable land cover and soil combination and the amount of impervious area for the pre-development condition in acres. The total area must add up to the total drainage area recorded at the top of the spreadsheet. Note, here the runoff volume for each land use cover and soil type must be calculated separately and then summed for the entire site. A composite Curve Number (CN) cannot be used. Consult with MS4 technical staff or visit the "Common Curve Numbers Tab" if a land cover at the site is not represented to determine an appropriate CN. For guidance on identifying soil types, please see the "Soils" tabs of the spreadsheet or Sections 3.0 of the "MS4 Stormwater Calculator Manual."
- 3. In the post-development table enter the proposed cover type and soil type. The total area at the bottom of the table must match the total drainage area recorded at the top of the spreadsheet. Similarly, the total area for each soil group should be equal to or less (depending on the amount of impervious surface added) to the values reported in the pre-development table, unless new soils are being brought to the site. Cover and soil type can be copied from the pre-development table and pasted to the post-development table if applicable. A CN for each new cover type must be selected but composite CNs cannot be used. Consult with <u>MS4 technical staff</u> if a land cover at the site is not represented to determine an appropriate CN.
- 4. The spreadsheet automatically calculates the Runoff Volume Increase in cubic feet shown in the light blue cell near the bottom of the table. This is the volume of stormwater runoff that must be controlled.
- 5. For additional guidance on how to use this spreadsheet please see the "New Development Example Scenario," the "Redevelopment Example Scenario" tab or Sections 4.0 and 5.0 of this manual for a completed examples of how to use this spreadsheet.

Note: If the goal for the site is to treat the Water Quality Volume generated by one (1) inch of runoff over the entire site the spreadsheet automatically performs that calculation, and the volume is shown in cubic feet in the light blue cell on the bottom right-hand corner of the sheet. This calculation is based on the value provided for the "Total Drainage Area" at the top of this sheet.

# 2.0 Rainfall

### **Obtaining Rainfall Data from NOAA ATLAS 14**

Go to the NOAA ATLAS 14 Website.

The image below shows the load page. Follow the instructions on the website to select the site location, this can be done by entering latitude/longitude, address, or selecting the desired location on the interactive map.

### NOAA ATLAS 14 POINT PRECIPITATION FREQUENCY ESTIMATES: MI

| Data description Data type: Precipitation depth  Units: English  Time series type: Partial duration | ▼]     |
|----------------------------------------------------------------------------------------------------|--------|
| Select location                                                                                     |        |
| 1) Manually:                                                                                        |        |
| a) By location (decimal degrees, use "-" for S and W): Latitude:                                    | Submit |
| b) By station (list of MI stations): Select station                                                 |        |
| c) By address Search Q                                                                              |        |

2) Use map (if ESRI interactive map is not loading, try adding the host: https://js.arcgis.com/ to the firewall, or contact us at hdsc.questions@noaa.gov):

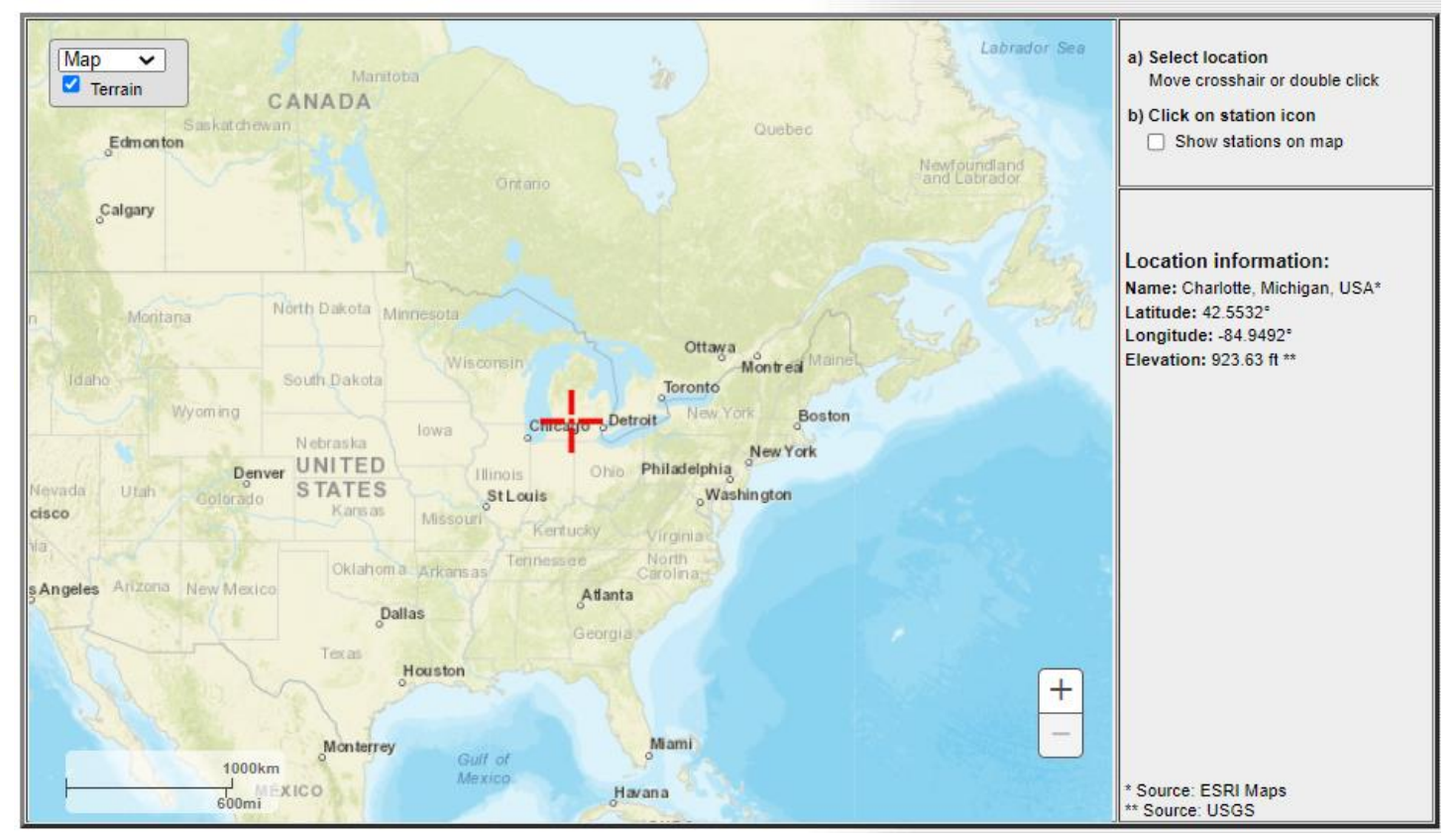

After selecting the site location, scroll down the web page below the map to the POINT PRECIPITATION FREQUENCY (PF) ESTIMATES and select the "PF tabular" option. It should look like the image below:

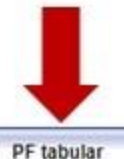

#### POINT PRECIPITATION FREQUENCY (PF) ESTIMATES

WITH 90% CONFIDENCE INTERVALS AND SUPPLEMENTARY INFORMATION NOAA Atlas 14, Volume 8, Version 2

PF tabular

PF graphical

#### Supplementary information

Print page

|          |                        | PDS-based              | precipitatio           | n frequency            | estimates v            | vith 90% cor           | fidence inte          | ervals (in inc        | hes) <sup>1</sup>    |                      |
|----------|------------------------|------------------------|------------------------|------------------------|------------------------|------------------------|-----------------------|-----------------------|----------------------|----------------------|
| Duration |                        |                        |                        |                        | Average recurren       | ice interval (years)   |                       |                       |                      |                      |
| Duración | 1                      | 2                      | 5                      | 10                     | 25                     | 50                     | 100                   | 200                   | 500                  | 1000                 |
| 5-min    | 0.296<br>(0.233-0.381) | 0.346<br>(0.272-0.445) | 0.431<br>(0.339-0.556) | 0.506 (0.398-0.654)    | 0.616<br>(0.468-0.819) | 0.705<br>(0.524-0.943) | 0.799<br>(0.574-1.08) | 0.898<br>(0.620-1.24) | 1.04<br>(0.668-1.45) | 1.15<br>(0.740-1.61) |
| 10-min   | 0.433<br>(0.342-0.557) | 0.506<br>(0.399-0.651) | 0.631<br>(0.496-0.814) | 0.741<br>(0.579-0.958) | 0.902 (0.686-1.20)     | 1.03<br>(0.767-1.38)   | 1.17<br>(0.840-1.59)  | 1.32<br>(0.908-1.81)  | 1.52<br>(1.01-2.12)  | 1.68<br>(1.08-2.36)  |
| 15-min   | 0.528<br>(0.417-0.680) | 0.617<br>(0.488-0.794) | 0.770 (0.605-0.993)    | 0.904 (0.706-1.17)     | 1.10<br>(0.837-1.46)   | 1.26<br>(0.935-1.68)   | 1.43<br>(1.02-1.94)   | 1.60<br>(1.11-2.21)   | 1.85<br>(1.23-2.59)  | 2.05<br>(1.32-2.88)  |
| 30-min   | 0.755<br>(0.598-0.972) | 0.881 (0.694-1.13)     | 1.10<br>(0.863-1.42)   | 1.29<br>(1.01-1.67)    | 1.57<br>(1.20-2.09)    | 1.80<br>(1.34-2.41)    | 2.05<br>(1.47-2.78)   | 2.31<br>(1.59-3.18)   | 2.67<br>(1.77-3.74)  | 2.96<br>(1.91-4.10)  |
| 60-min   | 0.953                  | 1.13                   | 1.44                   | 1.71                   | 2.11                   | 2.43                   | 2.77                  | 3.13                  | 3.63                 | 4.03                 |
|          | (0.752-1.23)           | (0.893+1.48)           | (1.13-1.88)            | (1.34-2.22)            | (1.61-2.81)            | (1.81-3.26)            | (1.99-3.76)           | (2.16-4.32)           | (2.41-5.09)          | (2.60-5.67)          |
| 2-hr     | 1.15                   | 1.39                   | 1.79                   | 2.14                   | 2.65                   | 3.06                   | 3.50                  | 3.96                  | 4.59                 | 5.10                 |
|          | (0.920-1.46)           | (1.11-1.78)            | (1.42-2.27)            | (1.69-2.72)            | (2.04-3.48)            | (2.30-4.04)            | (2.55-4.68)           | (2.77-5.38)           | (3.10-6.36)          | (3.34-7.09)          |
| 3-hr     | 1.26                   | 1.53                   | 1.99                   | 2.39                   | 2.98                   | 3.46                   | 3.95                  | 4.48                  | 5.21                 | 5.79                 |
|          | (1.01-1.59)            | (1.23-1.92)            | (1.59-2.51)            | (1.91-3.02)            | (2.31-3.88)            | (2.62-4.52)            | (2.90-5.26)           | (3.16-6.06)           | (3.54-7.18)          | (3.83-8.00)          |
| 6-hr     | 1.51                   | 1.80                   | 2.30                   | 2.76                   | 3.43                   | 3.98                   | 4.57                  | 5.20                  | 6.08                 | 6.79                 |
|          | (1.23-1.87)            | (1.46-2.23)            | (1.87-2.86)            | (2.22-3.43)            | (2.70-4.41)            | (3.08-5.15)            | (3.40-6.01)           | (3.73-6.95)           | (4.20-8.27)          | (4.58-9.27)          |
| 12-hr    | 1.84                   | 2.10                   | 2.58                   | 3.02                   | 3.71                   | 4.30                   | 4.94                  | 5.64                  | 6.65                 | 7.48                 |
|          | (1.52-2.25)            | (1.73-2.56)            | (2.12-3.15)            | (2.47-3.71)            | (2.98-4.73)            | (3.37-5.51)            | (3.74-6.43)           | (4.11-7.47)           | (4.67-8.95)          | (5.10-10.1)          |
| 24-hr    | 2.17                   | 2.44                   | 2.95                   | 3.42                   | 4.15                   | 4.78                   | 5.46                  | 6.21                  | 7.30                 | 8.18                 |
|          | (1.82-2.62)            | (2.04-2.94)            | (2.45-3.55)            | (2.83-4.13)            | (3.38-5.21)            | (3.79-8.03)            | (4.20-7.01)           | (4.60-8.11)           | (5.20-9.70)          | (5.67-10.9)          |
| 2-day    | 2.48                   | 2.84                   | 3.48                   | 4.05                   | 4.89                   | 5.60                   | 6.35                  | 7.15                  | 8.27                 | 9.18                 |
|          | (2.10-2.93)            | (2.40-3.36)            | (2.93-4.12)            | (3.40-4.82)            | (4.02-8.02)            | (4.49-8.94)            | (4.93-8.00)           | (5.35-9.17)           | (5.98-10.8)          | (6.45-12.1)          |
| 3-day    | 2.73                   | 3.10                   | 3.77                   | 4.37                   | 5.25                   | 5.98                   | 6.76                  | 7.60                  | 8.78                 | 9.72                 |
|          | (2.33-3.20)            | (2.65-3.64)            | (3.20-4.43)            | (3.69-5.15)            | (4.34-6.40)            | (4.84-7.35)            | (5.30-8.45)           | (5.74-9.88)           | (6.40-11.4)          | (6.90-12.7)          |
| 4-day    | 2.94                   | 3.32                   | 3.99                   | 4.60                   | 5.50                   | 6.25                   | 7.06                  | 7.92                  | 9.14                 | 10.1                 |
|          | (2.52-3.43)            | (2.85-3.87)            | (3.41-4.66)            | (3.91-5.39)            | (4.58-8.87)            | (5.09-7.63)            | (5.57-8.78)           | (6.02-10.0)           | (6.71-11.8)          | (7.23-13.1)          |
| 7-day    | 3.46                   | 3.87                   | 4.58                   | 5.22                   | 6.18                   | 6.98                   | 7.83                  | 8.75                  | 10.0                 | 11.1                 |
|          | (3.00-3.98)            | (3.35-4.45)            | (3.96-5.28)            | (4.49-8.04)            | (5.20-7.39)            | (5.74-8.41)            | (6.25-9.61)           | (6.73-11.0)           | (7.46-12.8)          | (8.02-14.2)          |
| 10-day   | 3.92                   | 4.36                   | 5.12                   | 5.81                   | 6.82                   | 7.65                   | 8.54                  | 9.48                  | 10.8                 | 11.9                 |
|          | (3.42-4.47)            | (3.80-4.97)            | (4.48-5.88)            | (5.03-6.66)            | (5.77-8.07)            | (6.34-9.14)            | (6.86-10.4)           | (7.35-11.8)           | (8.10-13.7)          | (8.66-15.2)          |
| 20-day   | 5.28                   | 5.83                   | 6.76                   | 7.56                   | 8.70                   | 9.61                   | 10.5                  | 11.5                  | 12.9                 | 13.9                 |
|          | (4.68-5.93)            | (5.18-8.55)            | (5.98-7.81)            | (6.63-8.53)            | (7.44-10.1)            | (8.05-11.3)            | (8.59-12.6)           | (9.06-14.1)           | (9.78-16.0)          | (10.3-17.5)          |
| 30-day   | 6.49                   | 7.14                   | 8.21                   | 9.10                   | 10.3                   | 11.3                   | 12.3                  | 13.2                  | 14.6                 | 15.5                 |
|          | (5.79-7.21)            | (6.36-7.94)            | (7.30-9.15)            | (8.05-10.2)            | (8.90-11.8)            | (9.53-13.1)            | (10.1-14.5)           | (10.5-18.0)           | (11.1-17.9)          | (11.6-19.4)          |
| 45-day   | 8.08                   | 8.87                   | 10.1                   | 11.1                   | 12.5                   | 13.5                   | 14.5                  | 15.4                  | 16.7                 | 17.6                 |
|          | (7.27-8.89)            | (7.97-9.77)            | (9.07-11.2)            | (9.94-12.3)            | (10.8-14.1)            | (11.5-15.4)            | (12.0-16.9)           | (12.3-18.4)           | (12.9-20.3)          | (13.3-21.8)          |
| 60-day   | 9.48                   | 10.4                   | 11.8                   | 12.9                   | 14.4                   | 15.4                   | 16.4                  | 17.3                  | 18.5                 | 19.2                 |
|          | (8.58-10.4)            | (9.39-11.4)            | (10.7-13.0)            | (11.6-14.2)            | (12.5-16.1)            | (13.2-17.5)            | (13.6-19.0)           | (13.9-20.5)           | (14.3-22.3)          | (14.7-23.7)          |

<sup>1</sup> Precipitation frequency (PF) estimates in this table are based on frequency analysis of partial duration series (PDS).

Numbers in parenthesis are PF estimates at lower and upper bounds of the 90% confidence interval. The probability that precipitation frequency estimates (for a given duration and average recurrence interval) will be greater than the upper bound (or less than the lower bound) is 5%. Estimates at upper bounds are not checked against probable maximum precipitation (PMP) estimates and may be higher than currently valid PMP values.

Please refer to NOAA Atlas 14 document for more information

Estimates from the table in CSV format Precipitation frequency estimates V Submit

From the PF Estimates table, identify the recurrence (column) and duration (row) of the design storm (e.g., 2-year 24-hour) and find where they meet. This is the rainfall generated by the design storm and should be used on the "Runoff Volume" tab as the "Design Rainfall Event."

#### POINT PRECIPITATION FREQUENCY (PF) ESTIMATES WITH 90% CONFIDENCE INTERVALS AND SUPPLEMENTARY INFORMATION

NOAA Atlas 14, Volume 8, Version 2

|                                                                                                  | PF tabular PF graphical Supplementary information |                        |                        |                        |                        |                           |                       | E Print page         |                      |                     |  |  |  |
|--------------------------------------------------------------------------------------------------|---------------------------------------------------|------------------------|------------------------|------------------------|------------------------|---------------------------|-----------------------|----------------------|----------------------|---------------------|--|--|--|
| PDS sed precipitation frequency estimates with 90% confidence intervals (in inches) <sup>1</sup> |                                                   |                        |                        |                        |                        |                           |                       |                      |                      |                     |  |  |  |
| Duration                                                                                         | 1                                                 | 2                      | 5                      | 10                     | Average recurren       | ce interval (years)<br>50 | 100                   | 200                  | 500                  | 1000                |  |  |  |
| 5-min                                                                                            | 0.296 (0.233-0.381)                               | 0.346 (0.272-0.445)    | 0.431<br>(0.339-0.558) | 0.506 (0.398-0.854)    | 0.616<br>(0.468-0.819) | 0.705 (0.524-0.943)       | 0.799<br>(0.574-1.08) | 0.898 (0.620-1.24)   | 1.04<br>(0.688-1.45) | 1.15<br>(0.740-1.61 |  |  |  |
| 10-min                                                                                           | 0.433<br>(0.342-0.557)                            | 0.506<br>(0.399-0.651) | 0.631<br>(0.496-0.814) | 0.741<br>(0.579-0.958) | 0.902 (0.686-1.20)     | 1.03<br>(0.767-1.38)      | 1.17<br>(0.840-1.59)  | 1.32<br>(0.908-1.81) | 1.52<br>(1.01-2.12)  | 1.68<br>(1.08-2.36  |  |  |  |
| 15-min                                                                                           | 0.528<br>(0.417-0.680)                            | 0.617<br>(0.486-0.794) | 0.770 (0.805-0.993)    | 0.904<br>(0.708-1.17)  | 1.10<br>(0.837-1.46)   | 1.26<br>(0.935-1.68)      | 1.43<br>(1.02-1.94)   | 1.60<br>(1.11-2.21)  | 1.85<br>(1.23-2.59)  | 2.05                |  |  |  |
| 30-min                                                                                           | 0.755<br>(0.598-0.972)                            | 0.881 (0.894-1.13)     | 1.10<br>(0.883-1.42)   | 1.29<br>(1.01-1.67)    | 1.57<br>(1.20-2.09)    | 1.80<br>(1.34-2.41)       | 2.05<br>(1.47-2.78)   | 2.31<br>(1.59-3.18)  | 2.67<br>(1.77-3.74)  | 2.96<br>(1.91-4.16  |  |  |  |
| 60-min                                                                                           | 0.953                                             | 1.13                   | 1.44                   | 1.71                   | 2.11                   | 2.43                      | 2.77                  | 3.13                 | 3.63                 | 4.03                |  |  |  |
|                                                                                                  | (0.752-1.23)                                      | (0.893-1.46)           | (1.13-1.86)            | (1.34-2.22)            | (1.61-2.81)            | (1.81-3.28)               | (1.99-3.78)           | (2.16-4.32)          | (2.41-5.09)          | (2.80-5.67          |  |  |  |
| 2-hr                                                                                             | 1.15                                              | 1.39                   | 1.79                   | 2.14                   | 2.65                   | 3.06                      | 3.50                  | 3.96                 | 4.59                 | 5.10                |  |  |  |
|                                                                                                  | (0.920-1.48)                                      | (1.11-1.78)            | (1.42-2.27)            | (1.69-2.72)            | (2.04-3.48)            | (2.30-4.04)               | (2.55-4.68)           | (2.77+5.38)          | (3.10-8.38)          | (3.34-7.09          |  |  |  |
| 3-hr                                                                                             | 1.26                                              | 1.53                   | 1.99                   | 2.39                   | 2.98                   | 3.46                      | 3.95                  | 4.48                 | 5.21                 | 5.79                |  |  |  |
|                                                                                                  | (1.01-1.59)                                       | (1.23-1.92)            | (1.59-2.51)            | (1.91-3.02)            | (2.31-3.88)            | (2.62-4.52)               | (2.90-5.26)           | (3.16-6.06)          | (3.54-7.16)          | (3.83-8.00          |  |  |  |
| 6-hr                                                                                             | 1.51                                              | 1.80                   | 2.30                   | 2.76                   | 3.43                   | 3.98                      | 4.57                  | 5.20                 | 6.08                 | 6.79                |  |  |  |
|                                                                                                  | (1.23-1.87)                                       | (1.48-2.23)            | (1.87-2.88)            | (2.22-3.43)            | (2.70-4.41)            | (3.08-5.15)               | (3.40-8.01)           | (3.73-8.95)          | (4.20-8.27)          | (4.58-9.27          |  |  |  |
| 12-hr                                                                                            | 1.84<br>(1.52-2.25)                               | 2.10<br>(1.73-2.58)    | 2.58<br>(2.12-3.15)    | 3.02<br>(2.47-3.71)    | 3.71<br>(2.98-4.73)    | 4.30<br>(3.37-5.51)       | 4.94<br>(3.74-6.43)   | 5.64<br>(4.11-7.47)  | 6.65<br>(4.67-8.95)  | 7.48                |  |  |  |
| 24-hr                                                                                            | 2.17                                              | 2.44                   | 2.95                   | 3.42                   | 4.15                   | 4.78                      | 5.46                  | 6.21                 | 7.30                 | 8.18                |  |  |  |
|                                                                                                  | (1.82-2.62)                                       | (2.04-2.94)            | (2.45-3.55)            | (2.83-4.13)            | (3.38-5.21)            | (3.79-6.03)               | (4.20-7.01)           | (4.80-8.11)          | (5.20-9.70)          | (5.67-10.9          |  |  |  |
|                                                                                                  | 2.48                                              | 2.84                   | 3.48                   | 4.05                   | 4.89                   | 5.60                      | 6.35                  | 7.15                 | 8.27                 | 9.18                |  |  |  |
|                                                                                                  | (2.10-2.93)                                       | (2.40-3.36)            | (2.93-4.12)            | (3.40-4.82)            | (4.02-6.02)            | (4.49-8.94)               | (4.93-8.00)           | (5.35-9.17)          | (5.98-10.8)          | (6.45-12.1          |  |  |  |
|                                                                                                  | 2.73                                              | 3.10                   | 3.77                   | 4.37                   | 5.25                   | 5.98                      | 6.76                  | 7.60                 | 8.78                 | 9.72                |  |  |  |
|                                                                                                  | (2.33-3.20)                                       | (2.65-3.64)            | (3.20-4.43)            | (3.69-5.15)            | (4.34-6.40)            | (4.84-7.35)               | (5.30-8.45)           | (5.74-9.68)          | (6.40-11.4)          | (6.90-12.7          |  |  |  |
|                                                                                                  | 2.94                                              | 3.32                   | 3.99                   | 4.60                   | 5.50                   | 6.25                      | 7.06                  | 7.92                 | 9.14                 | 10.1                |  |  |  |
|                                                                                                  | (2.52-3.43)                                       | (2.85-3.87)            | (3.41-4.66)            | (3.91-5.39)            | (4.58-6.67)            | (5.09-7.63)               | (5.57-8.76)           | (6.02-10.0)          | (0.71-11.8)          | (7.23-13.1          |  |  |  |
| 7-day                                                                                            | 3.46                                              | 3.87                   | 4.58                   | 5.22                   | 6.18                   | 6.98                      | 7.83                  | 8.75                 | 10.0                 | 11.1                |  |  |  |
|                                                                                                  | (3.00-3.98)                                       | (3.35-4.45)            | (3.96-5.28)            | (4.49-8.04)            | (5.20-7.39)            | (5.74-8.41)               | (6.25-9.61)           | (6.73-11.0)          | (7.48-12.8)          | (8.02-14.2          |  |  |  |
| 10-day                                                                                           | 3.92                                              | 4.36                   | 5.12                   | 5.81                   | 6.82                   | 7.65                      | 8.54                  | 9.48                 | 10.8                 | 11.9                |  |  |  |
|                                                                                                  | (3.42-4.47)                                       | (3.80-4.97)            | (4.48-5.88)            | (5.03-6.08)            | (5.77-8.07)            | (0.34-9.14)               | (6.88-10.4)           | (7.35-11.8)          | (8.10-13.7)          | (8.68-15.2          |  |  |  |
| 20-day                                                                                           | 5.28                                              | 5.83                   | 6.76                   | 7.56                   | 8.70                   | 9.61                      | 10.5                  | 11.5                 | 12.9                 | 13.9                |  |  |  |
|                                                                                                  | (4.68-5.93)                                       | (5.16-6.55)            | (5.98-7.61)            | (6.63-8.53)            | (7.44-10.1)            | (8.05-11.3)               | (8.59-12.6)           | (9.06-14.1)          | (9.78-18.0)          | (10.3-17.5          |  |  |  |
| 30-day                                                                                           | 6.49                                              | 7.14                   | 8.21                   | 9.10                   | 10.3                   | 11.3                      | 12.3                  | 13.2                 | 14.6                 | 15.5                |  |  |  |
|                                                                                                  | (5.79-7.21)                                       | (6.36-7.94)            | (7.30-9.15)            | (8.05-10.2)            | (8.90-11.8)            | (9.53-13.1)               | (10.1-14.5)           | (10.5-10.0)          | (11.1-17.0)          | (11.6-19.4          |  |  |  |
| 45-day                                                                                           | 8.08<br>(7.27-8.89)                               | 8.87<br>(7.97-9.77)    | 10.1<br>(9.07-11.2)    | 11.1<br>(9.94-12.3)    | 12.5<br>(10.8-14.1)    | 13.5<br>(11.5-15.4)       | 14.5<br>(12.0-18.9)   | 15.4<br>(12.3-18.4)  | 16.7<br>(12.9-20.3)  | 17.6                |  |  |  |
| 60-day                                                                                           | 9.48<br>(8.58-10.4)                               | 10.4<br>(9.39-11.4)    | 11.8<br>(10.7-13.0)    | 12.9<br>(11.6-14.2)    | 14.4<br>(12.5-10.1)    | 15.4<br>(13.2-17.5)       | 16.4<br>(13.6-19.0)   | 17.3<br>(13.9-20.5)  | 18.5<br>(14.3-22.3)  | 19.2                |  |  |  |

<sup>1</sup> Precipitation frequency (PF) estimates in this table are based on frequency analysis of partial duration series (PDS).

Numbers in parenthesis are PF estimates at lower and upper bounds of the 90% confidence interval. The probability that precipitation frequency estimates (for a given duration and average recurrence interval) will be greater than the upper bound (or less than the lower bound) is 5%. Estimates at upper bounds are not checked against probable maximum precipitation (PMP) estimates and may be higher than currently valid PMP values.

Please refer to NOAA Atlas 14 document for more information.

Estimates from the table in CSV format Precipitation frequency estimates V Submit

# 3.0 Site Soil Data

# Obtaining Soil Data from the USDA Web Soil Survey

Go to the USDA Web Soil Survey Site.

Launch the site by clicking on the "START WSS" button at the top of the page.

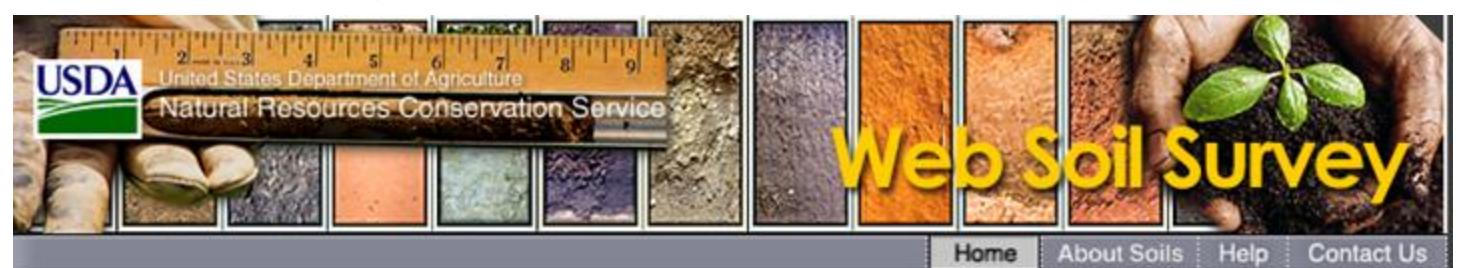

You are here: Web Soil Survey Home

The simple yet powerful way

to access and use soil data.

# Search Enter Keyword Go

All NRCS Sites

### Browse by Subject

### Soils Home

National
 Cooperative Soil
 Survey (NCSS)

Archived Soil
 Surveys

### **Status Maps**

• Official Soil Series Descriptions (OSD)

Series Extent
 Explorer

Geospatial Data
 Gateway

eFOTG
 National Soil
 Characterization
 Data
 Soil Health

# Soil Geography

Welcome to Web Soil Survey (WSS)

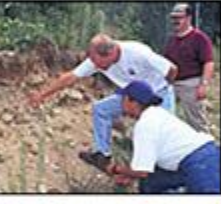

Web Soil Survey (WSS) provides soil data and information produced by the National Cooperative Soil Survey. It is operated by the USDA Natural Resources Conservation Service

START

WSS

(NRCS) and provides access to the largest natural resource information system in the world. NRCS has soil maps and data available online for more than 95 percent of the nation's counties and anticipates having 100 percent in the near future. The site is updated and maintained online as the single authoritative source of soil survey information.

Soil surveys can be used for general farm, local, and wider area planning. Onsite investigation is needed in some cases, such as soil quality assessments and certain conservation and engineering applications. For more detailed information, contact your local USDA Service Center at the following link: <u>USDA Service</u> <u>Center</u> or your NRCS State Soil Scientist at the following link: <u>NRCS State Soil Scientist</u>

### I Want To...

- Start Web Soil
   Survey (WSS)
- Know Web Soil Survey Requirements
- Know Web Soil Survey operation hours
- Find what areas of the U.S. have soil data
- Find information by topic
- Know how to hyperlink from other documents to Web Soil Survey
- Know the SSURGO data structure
- Use Web Soil Survey on a mobile device

#### Announcements/Events

 Web Soil Survey 3.4.0 has been released! View Once launched the Web Soil Survey will open on the Area of Interest (AOI) Tab. Here site locations can either be uploaded or searched using several options. Clicking on the drop-down arrows next to any of the search options expand that search option, which allows you to enter information regarding the site.

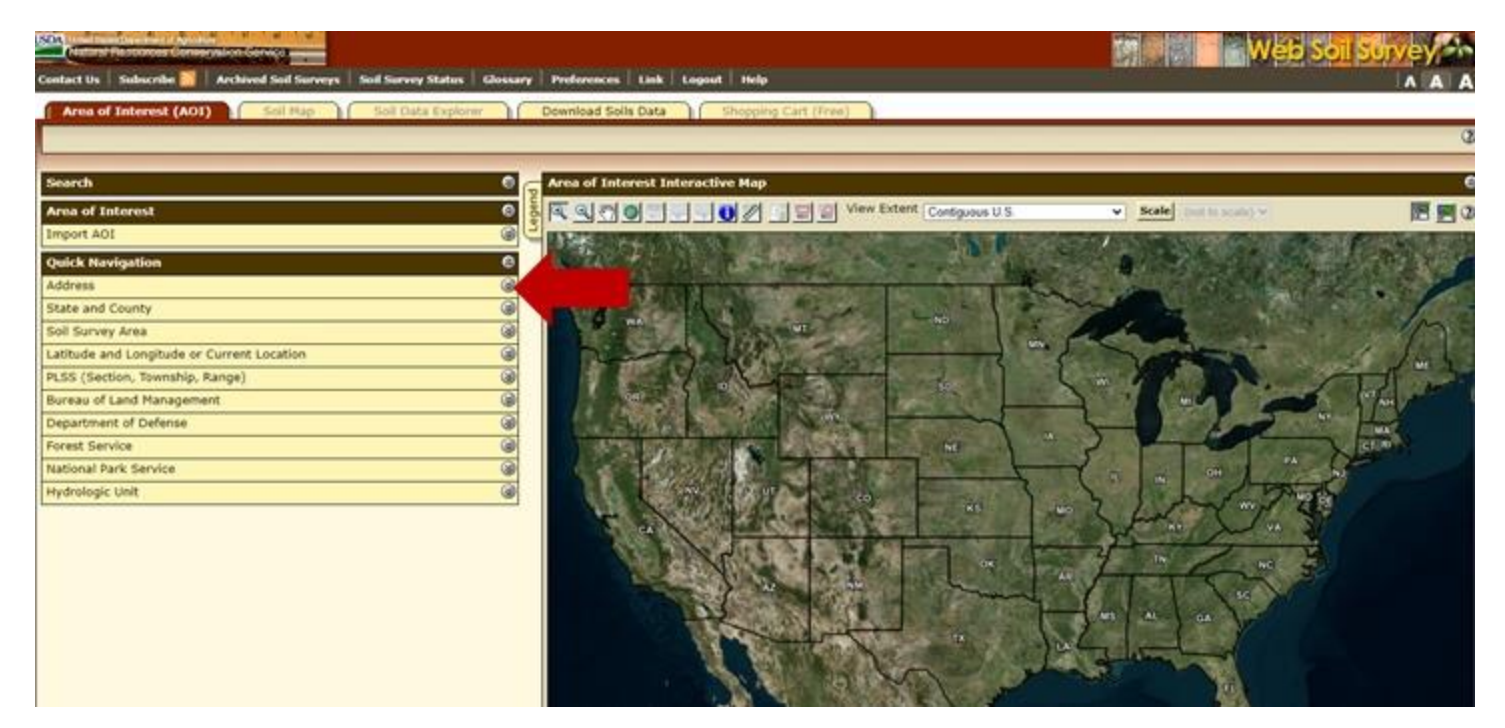

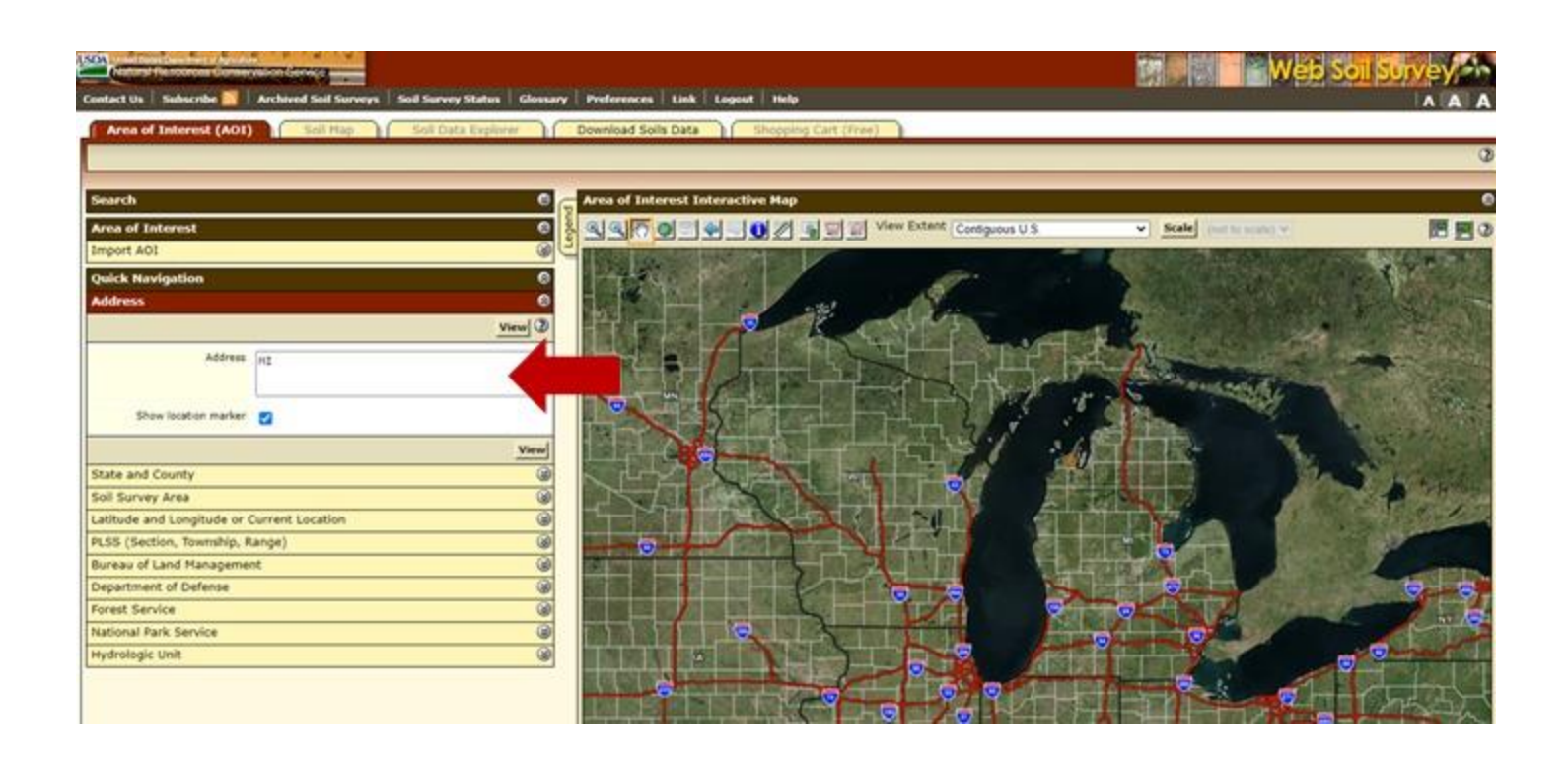

After locating the site, you can use the create AOI toggles above the map to select the entire drainage area for the site. These toggles will allow you to draw the drainage area on the map.

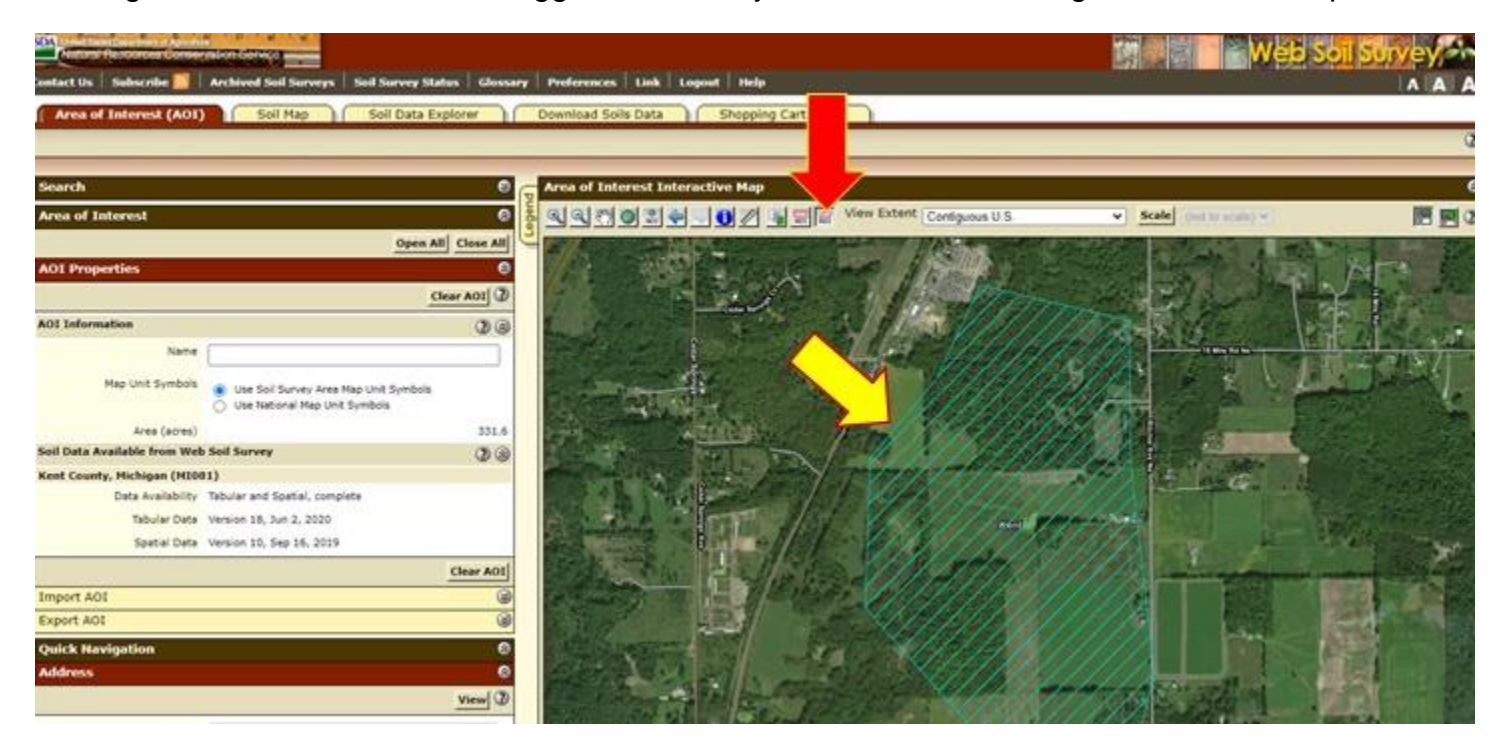

Once you have identified the drainage area within the AOI, click on the "Soil Map" tab. This will load all of the soil types within the drainage area both on the map and in a table on the left hand of the screen. The table will display the acres and percentage of the total area for each soil type.

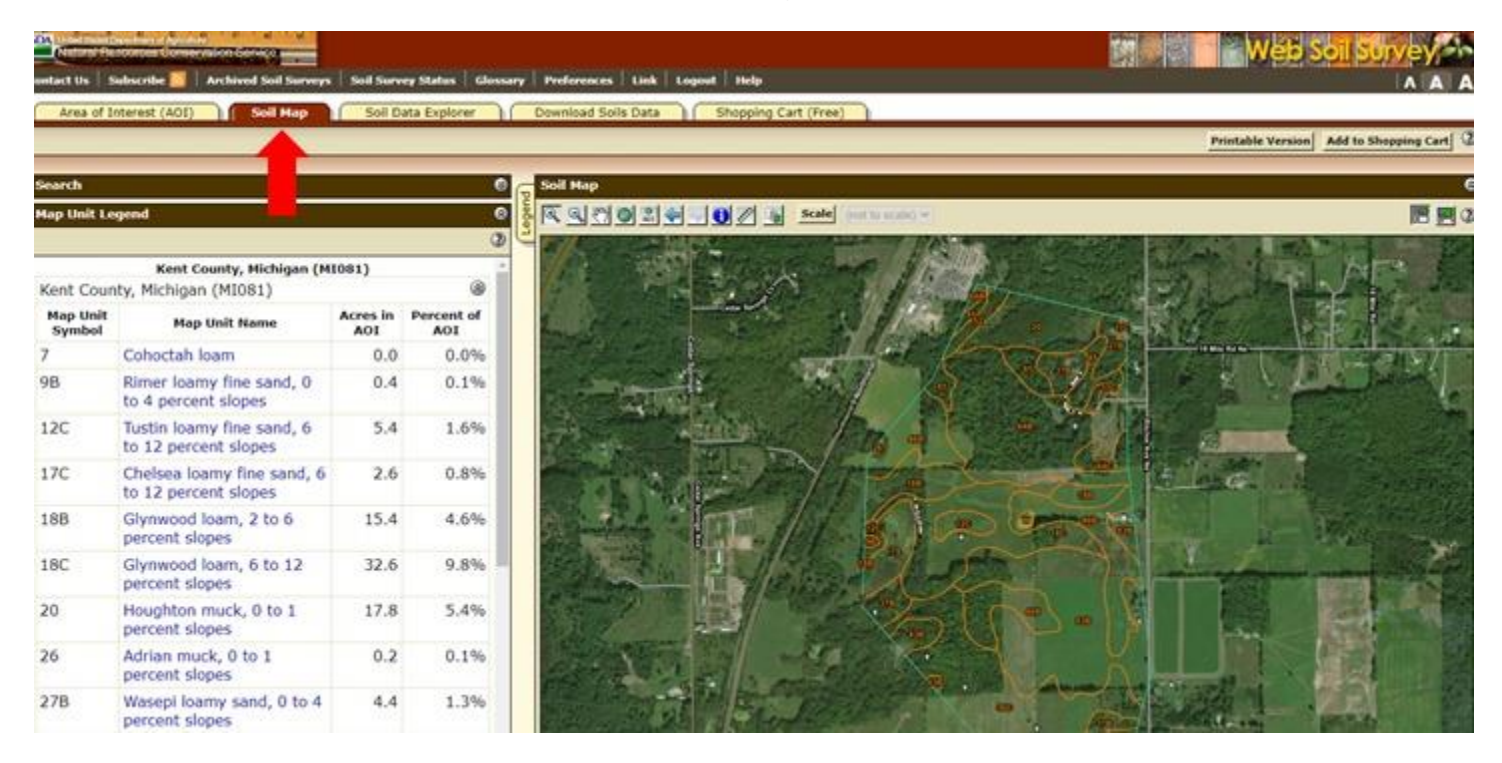

To determine the soil type (A, B, C, and D) referenced on the "Runoff Volume" tab of this workbook, click on the name of each soil in the table on the left hand of the screen. This will open a pop-up window that displays information about the selected soil.

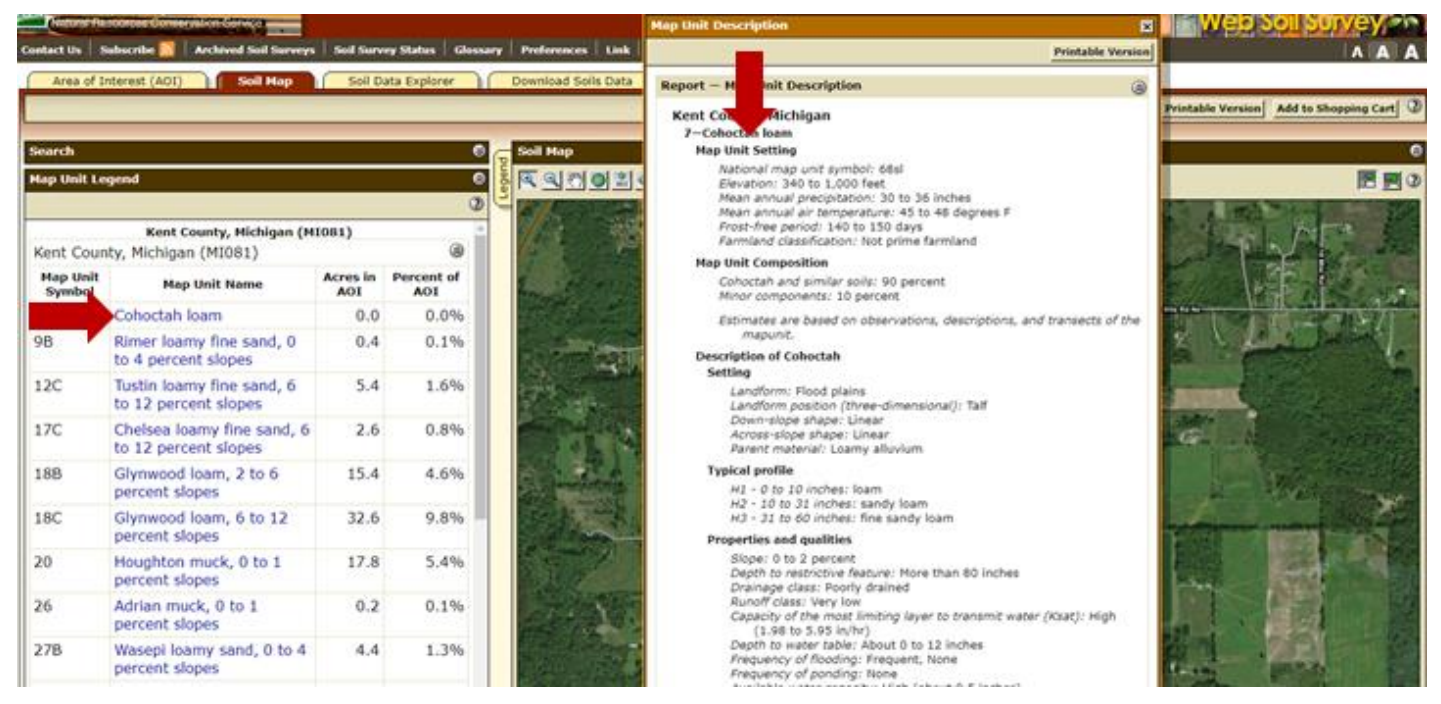

Scroll down to the section labeled "Interpretive groups" and look for the "Hydrologic Soil Group". This will list the soil type.

#### Description of Cohoctah

#### Setting

Landform: Flood plains Landform position (three-dimensional): Talf Down-slope shape: Linear Across-slope shape: Linear Parent material: Loamy alluvium

#### Typical profile

H1 - 0 to 10 inches: loam H2 - 10 to 31 inches: sandy loam H3 - 31 to 60 inches: fine sandy loam

#### Properties and qualities

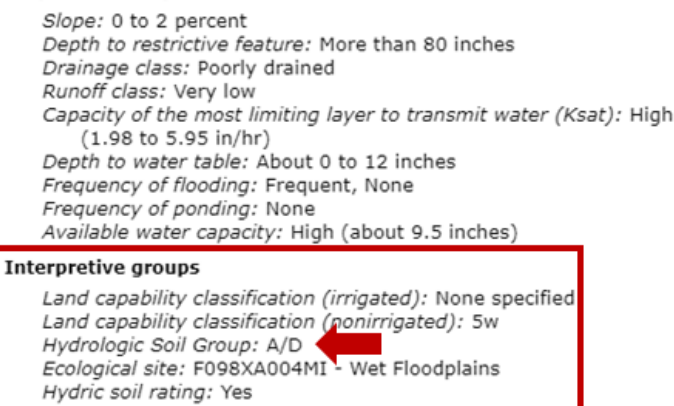

It is important to note that on the "Runoff Volume" tab runoff is calculated based on a combination of land use and soil types. Therefore, the information collected on the Web Soil Survey should be compared to land-use maps and linked to determine the amount of area to put under each category.

# 4.0 New Development Example

# Setting

A developer within an urbanized area under the jurisdiction of an MS4 Permittee is developing on a previously undeveloped lot. The development will include sidewalks, a building, and parking lots. In order to comply with the post-construction requirements of their permit, they will need their discharge to remain at or under the pre-development volume and rate for the design storm.

| Drainage Area:    | The total site area is roughly 20 acres. However, development will only be occurring on 17 Acres.                                                                                                    |
|-------------------|----------------------------------------------------------------------------------------------------|
| Design Storm:     | The 2-year 24-hour storm event will be used. For this area this equates to 2.36 inches of rainfall.                                                                                                  |
| Pre-Development:  | The area selected for development is approximately 17 acres. The pervious area is woods in good condition with A and B soil types.                                                                   |
| Post-Development: | The developed area includes new parking, sidewalks, and a new building.<br>The development will result in 10 acres of impervious surface with the<br>remaining area as lawn with A and B soil types. |

### Maps and Site Data

The maps below show a rough representation (not drawn to scale) of the pre-development and postdevelopment conditions for the region and the Table below each map summarizes land uses and soils for each scenario.

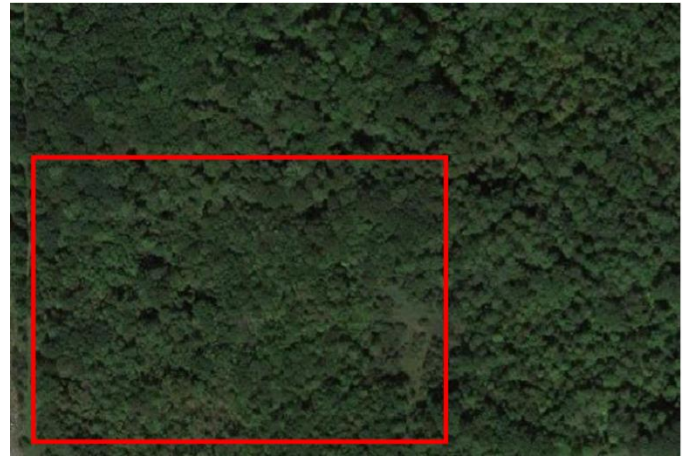

**Pre-Development** 

| Pre-Development Land Uses and Soil Types |       |           |  |  |  |  |  |
|------------------------------------------|-------|-----------|--|--|--|--|--|
| Land Use                                 | Acres | Soil Type |  |  |  |  |  |
| Woods (Good Condition)                   | 12    | А         |  |  |  |  |  |
| Woods (Good Condition)                   | 5     | В         |  |  |  |  |  |

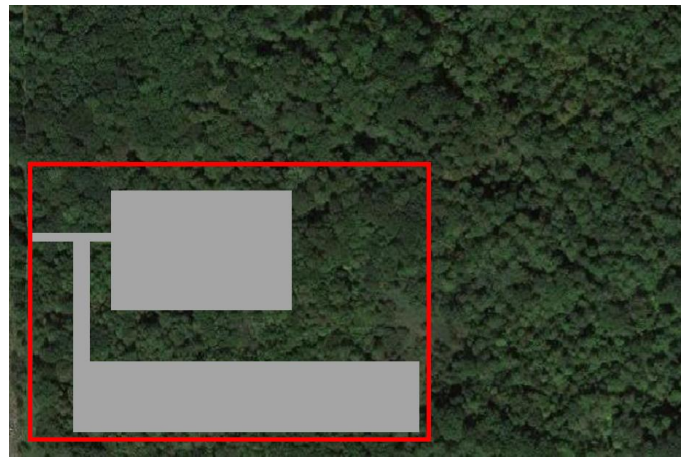

**Post Development** 

| Post Development Land Use and Soil Types |    |    |  |  |  |  |  |
|------------------------------------------|----|----|--|--|--|--|--|
| Land Use Acres Soil Type                 |    |    |  |  |  |  |  |
| Open Space/Grass                         | 4  | А  |  |  |  |  |  |
| Open Space/Grass                         | 3  | В  |  |  |  |  |  |
| Impervious                               | 10 | NA |  |  |  |  |  |

# MS4 Stormwater Runoff Volume Calculator

Below is an example of how this information would be entered into the MS4 Stormwater Runoff Volume Calculator.

| Calculations for Stor                                                                                                    | m Water Run             | Instructions                         |                                           |                            |                  |                              |                        |                       |                                                                                                    |                                                                                                    |
|----------------------------------------------------------------------------------------------------|-------------------------|--------------------------------------|-------------------------------------------|----------------------------|------------------|------------------------------|------------------------|-----------------------|----------------------------------------------------------------------------------------------------|----------------------------------------------------------------------------------------------------|
| Project Name:                                                                                                    | New Development         | Example                              |                                           |                            |                  |                              |                        |                       |                                                                                                    | <ol> <li>At the top of the spreadsheet, enter a site name and the drainage area in acres. Total<br/>drainage area refers to the area of earth disturbance for a given project.</li> </ol>     |
| Total Drainage Area:                                                                                                    |                         |                                      |                                           |                            |                  |                              |                        |                       | 2. Enter the design rainfall event in inches in the space provided. For the Channel Protection                                                                                                   |                                                                                                    |
| Design Channel Protection Rainfall Event: 2.36 in (see Rainfall Tab or Section 2.0 for aid in using ATLAS 14 for determining local or site specific rainfall events)                                                                                                    |                         |                                      |                                           |                            |                  |                              |                        |                       | Rainfall Event, follow the guidance on the Rainfall tab or in Section 2.0 of the "MS4 Calculator<br>Manual" for determining local rainfall amounts (often the 2-yr 24-hr storm), or use approved |                                                                                                    |
| Pre-Development Conditions                                                                                                    |                         |                                      |                                           |                            |                  |                              |                        |                       |                                                                                                    | equivalent rain fall included in the MS4 permit. It is important to note that this is the total<br>amount of rainfall and not the runoff for the site.                                        |
|                                                                                                    | 1                       |                                      |                                           |                            |                  |                              |                        | 0 Pupoff <sup>1</sup> | 2                                                                                                    |                                                                                                    |
|                                                                                                    |                         |                                      | Condition                                 | Area                       | Area             | CN (from                     | S                      | (in)                  | Runoff Volume<br>(ff <sup>3</sup> )                                                                                                    |                                                                                                    |
| Land Cover Type                                                                                                    | Soil Type               |                                      | *Condition should be                      | (ft <sup>2</sup> )         | (ac)             | TR-55)                       | 1000                   | $(P = 0.2S)^2$        | 0 = 1 / 12 = 1                                                                                                    | 3. In the pre-development table, enter the area of each applicable land cover and soil                                                                                                    |
|                                                                                                    |                         | Combo                                | considered Good to                        |                            |                  |                              | CN -10                 | (P + 0.8S)            | 9 ~ 17 12 ~ A                                                                                                    | combination and the amount of impervious area for the pre-development condition in acres.                                                                                                    |
| Woods                                                                                                    | А                       | WoodsGoodA                           | Good                                      | 522720                     | 12.00            | 30                           | 23.3                   | 0.253045868           | 11.022.7                                                                                                    | Note, here the runoff volume for each land use cover and soil type must be calculated                                                                                                    |
| Woods                                                                                                    | В                       | WoodsGoodB                           | Good                                      | 217800                     | 5.00             | 55                           | 8.2                    | 0.058800995           | 1,067.2                                                                                                    | separately and then summed for the entire site. A composite Curve Number (CN) cannot be                                                                                                    |
|                                                                                                    |                         |                                      |                                           |                            |                  |                              | 0.0                    | 0                     | 0.0                                                                                                    | cover at the site is not represented to determine an appropriate CN. For guidance on                                                                                                    |
|                                                                                                    |                         |                                      |                                           |                            |                  |                              | 0.0                    | 0                     | 0.0                                                                                                    | identifying soil types, please see the "Soils" tabs of the spreadsheet or Sections 3.0 of the                                                                                                 |
|                                                                                                    |                         |                                      |                                           |                            |                  |                              | 0.0                    | 0                     | 0.0                                                                                                    | "M S4 Storm Water Calculator Manual".                                                                                                    |
|                                                                                                    |                         |                                      |                                           |                            |                  |                              | 0.0                    | 0                     | 0.0                                                                                                    |                                                                                                    |
|                                                                                                    |                         |                                      |                                           |                            |                  |                              | 0.0                    | 0                     | 0.0                                                                                                    | 4. In the post-development table enter the proposed cover type and soil type. The total area at the bottom of the table must match the total drainage area recorded at the top of the         |
|                                                                                                    |                         |                                      |                                           |                            |                  |                              | 0.0                    | 0                     | 0.0                                                                                                    | spreadsheet. Similarly, the total area for each soil group should be equal to or less                                                                                                    |
|                                                                                                    |                         |                                      |                                           |                            |                  |                              | 0.0                    | 0                     | 0.0                                                                                                    | (depending on the amount of impervious surface added) to the values reported in the pre-                                                                                                    |
| Other:                                                                                                    |                         |                                      |                                           |                            |                  |                              | 0.0                    | 0                     | 0.0                                                                                                    | be copied from the pre-development table and pasted to the post-development table if                                                                                                    |
| Other:                                                                                                    |                         |                                      |                                           |                            |                  |                              | 0.0                    | 0                     | 0.0                                                                                                    | applicable. A CN for each new cover type must be selected but composite CNs cannot be                                                                                                    |
| Other:                                                                                                    |                         |                                      |                                           |                            |                  |                              | 0.0                    | 0                     | 0.0                                                                                                    | used. Consult with MS4 technical staff or visit the "Common Curve Numbers Tab" if a land<br>cover at the site is not represented to determine an appropriate CN                               |
| Other:                                                                                                    |                         |                                      |                                           |                            |                  |                              | 0.0                    | 0                     | 0.0                                                                                                    |                                                                                                    |
| TOTAL:                                                                                                    | N/A                     |                                      | N/A                                       | 740520                     | 17.00            | N/A                          | N/A                    | N/A                   | 12089.92                                                                                                    |                                                                                                    |
|                                                                                                    |                         |                                      |                                           |                            |                  |                              |                        |                       |                                                                                                    |                                                                                                    |
|                                                                                                    |                         |                                      | Post-Development C                        | onditions                  |                  |                              |                        |                       |                                                                                                    | 5. The spreadsheet automatically calculates the Runoff Volume Increase in cubic feet shown<br>in the light green cell near the bottom of the table. This is the volume of storm water grouff. |
|                                                                                                    |                         |                                      | Condition                                 |                            |                  |                              |                        | Q Runoff              | Dum off Mahama <sup>2</sup>                                                                                                    | that must be controlled.                                                                                                    |
| Land Cover Type                                                                                                    | Soil Type               | Combo                                | Condition abouild be                      | Area<br>(#1 <sup>2</sup> ) | Area             | CN*                          | 3                      | $(P - 0.2s)^2$        | Runon volume                                                                                                    | 6. For additional guidance on how to use this spreadsheet please see the "New Development                                                                                                    |
|                                                                                                    |                         |                                      | condition should be<br>assumed good or NA | (π)                        | (ac)             |                              | $\frac{1000}{CN} = 10$ | (0+085)               | 44 <sup>3</sup>                                                                                                    | Example Scenario", the "Redevelopment Example Scenario" tab or Sections 4.0 and 5.0 of                                                                                                    |
|                                                                                                    |                         |                                      |                                           |                            |                  |                              |                        | (/ + v.v.s)           | (11)                                                                                                    | this manual for a completed examples of how to use this spreadsheet.                                                                                                    |
| Woods                                                                                                    | A                       | WoodsGoodA                           | Good                                      | 1/4240                     | 4.00             | 30                           | 23.3                   | 0.253045868           | 3,674.2                                                                                                    | -                                                                                                    |
| Woods                                                                                                    | В                       | WoodsGoodB                           | Good                                      | 130680                     | 3.00             | 55                           | 8.2                    | 0.058800995           | 640.3                                                                                                    | -                                                                                                    |
| Impervious Area                                                                                                    | NA                      | Impervious AreaNANA                  | NA                                        | 435600                     | 10.00            | 98                           | 0.2                    | 2.131608158           | 11,311.4                                                                                                    | -                                                                                                    |
|                                                                                                    |                         |                                      |                                           | 0                          |                  |                              | 0.0                    | 0                     | 0.0                                                                                                    | -                                                                                                    |
|                                                                                                    |                         |                                      |                                           | 0                          |                  |                              | 0.0                    | 0                     | 0.0                                                                                                    | -                                                                                                    |
|                                                                                                    |                         |                                      |                                           | 0                          |                  |                              | 0.0                    | 0                     | 0.0                                                                                                    | -                                                                                                    |
| Other:                                                                                                    |                         |                                      |                                           | 0                          |                  |                              | 0.0                    | 0                     | 0.0                                                                                                    | Note: If the goal for the site is to treat the Water Quality Volume generated by 1 inch of                                                                                                    |
| Other:                                                                                                    |                         |                                      |                                           | 0                          |                  |                              | 0.0                    | 0                     | 0.0                                                                                                    | for the "Total Drainage Area" at the top of this sheet                                                                                                    |
| Other:                                                                                                    |                         |                                      |                                           | 0                          |                  |                              | 0.0                    | 0                     | 0.0                                                                                                    | -                                                                                                    |
| Other:                                                                                                    |                         |                                      |                                           | 0                          | 47.00            |                              | 0.0                    | 0                     | 0.0                                                                                                    | -                                                                                                    |
| TUTAL:                                                                                                    | N/A                     |                                      |                                           | 740520                     | 17.00            | N/A                          | N/A                    | N/A                   | 81,691.9                                                                                                    | -                                                                                                    |
|                                                                                                    |                         |                                      |                                           |                            |                  |                              |                        |                       |                                                                                                    |                                                                                                    |
| Runoff Volume Increase                                                                                                    |                         |                                      | 69 602                                    |                            |                  |                              |                        |                       | Water Quality Pupoff Volume (#*)                                                                                                    | 61 710                                                                                                    |
| (ft <sup>°</sup> ):                                                                                                    |                         |                                      | 05,002                                    |                            |                  |                              |                        |                       | water quality runon volume (it ):                                                                                                    | 01,710                                                                                                    |
| Punoff Volume Increase - (P                                                                                                    | L<br>Opt.Dev. Pupoff.Vo | Nume) MINUS (Pre.Dev. Punoff Volume) |                                           |                            |                  |                              |                        |                       | If you need this information in an                                                                                                    | a liternate format, contact EQLE. Accessibility@Michinan.gov.or.call.800.662.9278                                                                                                    |
| Kulon Volune nerease - (r                                                                                                    | ost-bet. Runon ve       |                                      |                                           |                            |                  |                              |                        |                       | EGLE does not discriminate on the basis of                                                                                                    | race, sex, religion, age, national origin, color, marital status, disability, political beliefs, height,                                                                                      |
|                                                                                                    |                         |                                      |                                           |                            |                  |                              |                        |                       | weight, genetic information, or sexual orient                                                                                                    | ation in the administration of any of its programs or activities, and prohibits intimidation and                                                                                              |
| <ol> <li>Runoff (in) = Q = (P - la)2<br/>la = 0.2S therefore;</li> </ol>                                                                                                    | / (P- la)+ S            |                                      |                                           | Wh                         | nene: P =<br>S = | 2-Year, 24-1<br>1000/ CN - 1 | ∺our Rainfa<br>10      | II (IN)               | retailation, as required by applicable laws a<br>Coordinator at EGLE-NondiscriminationCC#                                                                                                    | nd regulations. Questions or concerns should be directed to the Nondiscrimination Compliance<br>BM ichican gov or 517-249-0906.                                                               |
| Runoff (in) = $Q = (P - 0.2S)^2 /$                                                                                                    | (P+ 0.8S)               |                                      |                                           |                            | CN =             | Curve Numb                   | er                     |                       | This form and its contents are subject to the                                                                                                    | e Freedom of Information Act and may be released to the public.                                                                                                    |
|                                                                                                    |                         |                                      |                                           |                            | Q =              | Runoff (in)                  |                        |                       |                                                                                                    |                                                                                                    |
| <ol> <li>Runoff Volume (ft<sup>*</sup>) = Q x</li> </ol>                                                                                                    | 1/12 x Area             |                                      |                                           |                            | Area =           | Area of spe                  | cific land co          | ver (ft")             |                                                                                                    | Version 1, June 2023                                                                                                    |
| Runoff Volume must be calculated separately for pervious and impervious and impervious and |                         |                                      |                                           |                            |                  |                              |                        |                       |                                                                                                    | EQP9349 (Rev. 02/2024)                                                                                                    |

# Results

The above calculations show that to meet the channel protection criteria, a volume of 69,602 cubic feet of stormwater runoff must be maintained onsite or in accordance with the permittee's approved Post-Construction Program. By maintaining this runoff volume onsite, the Water Quality Runoff Volume would also be treated.

# **5.0 Redevelopment Example**

# Setting

A public school district currently covered under an MS4 Permit plans to add a new wing to an existing building and additional parking to their site. In order to comply with the post-construction requirements of their permit they will need their discharge to remain under the pre-development volume and rate for the 2-year, 24-hour event.

| Drainage Area:     | The total site area is roughly 12.4 acres. However, redevelopment will only be occurring on 4.5 Acres.                                                                                      |
|--------------------|----------------------------------------------------------------------------------------------------|
| Design Storm:      | The 2-year 24-hour storm event will be used. For this area this equates to 2.36 inches of rainfall.                                                                                         |
| Pre-Redevelopment: | The area selected for redevelopment is approximately 4.5 acres and has<br>an impervious percentage of approximately 33%. The pervious area is<br>lawn in good condition with a B soil type. |
| Post-Development:  | The redeveloped area includes new parking and building additions. The new impervious percentage is approximately 75% with the remaining area lawn with B soil type.                         |

# Maps and Site Data

The maps below show a rough representation (not drawn to scale) of the pre-development and post-development conditions for the region and the Table below each map summarizes land uses and soils for each scenario.

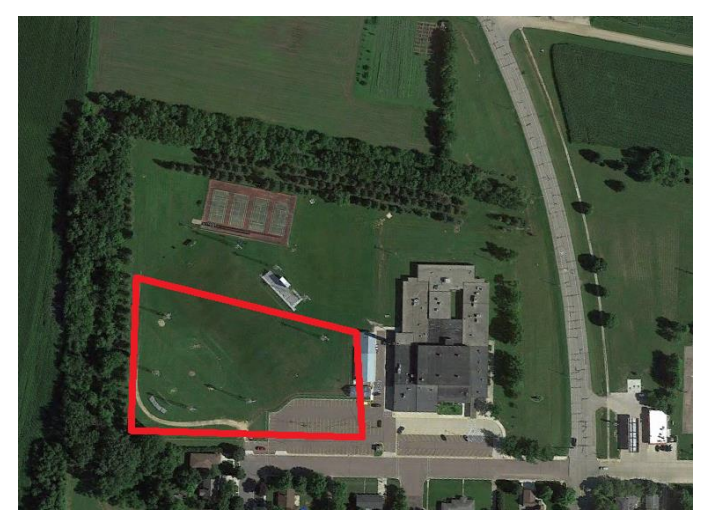

### **Pre-Development**

| Pre-Development Land Uses and Soil Types |     |    |  |  |  |  |  |  |
|------------------------------------------|-----|----|--|--|--|--|--|--|
| Land Use Acres Soil Type                 |     |    |  |  |  |  |  |  |
| Lawn                                     | 3   | В  |  |  |  |  |  |  |
| Inpervious                               | 1.5 | NA |  |  |  |  |  |  |

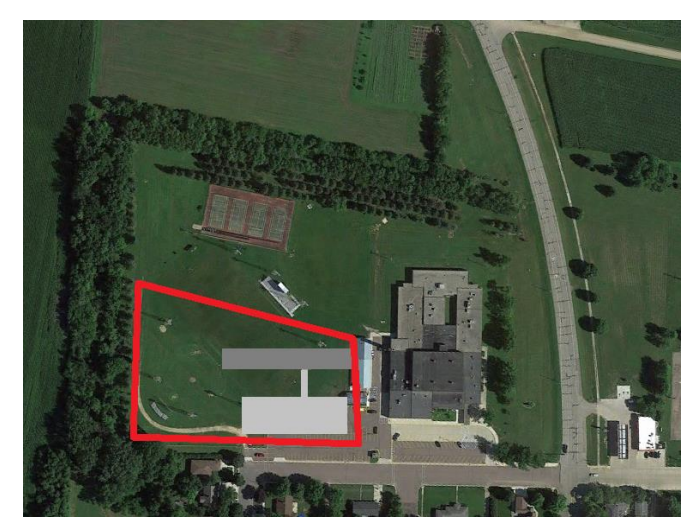

### **Post Development**

| Post Development Land Use and Soil Types |     |    |  |  |  |  |  |  |
|------------------------------------------|-----|----|--|--|--|--|--|--|
| Land Use Acres Soil Type                 |     |    |  |  |  |  |  |  |
| Lawn                                     | 1.1 | В  |  |  |  |  |  |  |
| Impervious                               | 3.4 | NA |  |  |  |  |  |  |

# MS4 Stormwater Runoff Volume Calculator

Below is an example of how this information would be entered into the MS4 Stormwater Runoff Volume Calculator.

| Calculations for Sto                                    | rm Water Runo                                                                                  | ff Volume Control                                                                   |                         |                            |              | -                        |                    |                        |                                                                                                    | Instructions                                                                                                    |
|---------------------------------------------------------|------------------------------------------------------------------------------------------------|-------------------------------------------------------------------------------------|-------------------------|----------------------------|--------------|--------------------------|--------------------|------------------------|----------------------------------------------------------------------------------------------------|----------------------------------------------------------------------------------------------------|
| Project Name:                                           | Redevelopment Ex                                                                               | ample                                                                               |                         |                            |              |                          |                    | _                      |                                                                                                    | 1. At the top of the spreadsheet, enter a site name and the drainage area in acres.                                                                                         |
| Total Drainage Area:                                    | 4.5 acres                                                                                      |                                                                                     |                         |                            |              |                          | 50                 |                        |                                                                                                    | Total drainage area refers to the area of earth disturbance for a given project.                                                                                            |
| Dealers Observal Dealerstices                           |                                                                                                |                                                                                     |                         |                            |              |                          |                    |                        |                                                                                                    | 2. Enter the design rainfall event in inches in the space provided. For the Channel                                                                                         |
| (see Rainfall Tab or Section                            | 2.0 for aid in using A                                                                         | TLAS 14 for determining local or site sp                                            | ecific rainfall events) | in                         |              |                          |                    |                        |                                                                                                    | Protection Rainfall Event, follow the guidance on the Rainfall tab or in Section 2.0<br>of the "MS4 Calculator Manual" for determining local rainfall amounts (often the 2- |
| Pre-Development Condi                                   | tions                                                                                          | yr 24-hr storm), or use approved equivalent rainfall included in the MS4 permit. It |                         |                            |              |                          |                    |                        |                                                                                                    |                                                                                                    |
| The Development Condi                                   |                                                                                                |                                                                                     | -                       |                            | 1            | 1                        |                    |                        |                                                                                                    | is important to note that this is the total amount of rainfall and not the runoff for the<br>site.                                                                          |
|                                                         |                                                                                                |                                                                                     | Condition               |                            |              |                          | s                  | Q Runoff'              | Runoff Volume <sup>2</sup>                                                                                                    |                                                                                                    |
| Land Cover Type                                         | Soil Type                                                                                      |                                                                                     | *Condition should be    | Area<br>(ft <sup>2</sup> ) | Area<br>(ac) | CN (from<br>TR-55)       |                    | (,                     | (ft³)                                                                                                    | 2. In the pre-development table, enter the great of each applicable land cover and                                                                                          |
|                                                         |                                                                                                |                                                                                     | considered Good to      | ()                         | ()           |                          | $\frac{1000}{-10}$ | (P - 0.2S)             | $Q \times 1/12 \times A$                                                                                                    | soil combination and the amount of impervious area for the pre-development                                                                                                  |
| -                                                       |                                                                                                | Combo                                                                               | Fair                    |                            |              |                          | CN                 | (P + 0.8S)             |                                                                                                    | condition in acres. The total area must add up to the total drainage area recorded                                                                                          |
| Grass<br>Impensious Area                                | B                                                                                              | GrassGoodB                                                                          | Good                    | 130680                     | 3.00         | 61                       | 6.4                | 0.156424478            | 1,703.5                                                                                                    | cover and soil type must be calculated separately and then summed for the entire                                                                                            |
| Impervious Area                                         | 100                                                                                            | Impervious Areareana                                                                | 196                     | 05540                      | 1.50         | 30                       | 0.2                | 0                      | 0.0                                                                                                    | site. A composite Curve Number (CN) cannot be used. Consult with MS4<br>technical staff or visit the "Common Curve Numbers Tab" if a land cover at the site.                |
|                                                         |                                                                                                |                                                                                     |                         |                            |              |                          | 0.0                | 0                      | 0.0                                                                                                    | is not represented to determine an appropriate CN. For guidance on identifying                                                                                              |
|                                                         |                                                                                                |                                                                                     |                         |                            |              |                          | 0.0                | 0                      | 0.0                                                                                                    | soil types, please see the "Soils" tabs of the spreadsheet or Sections 3.0 of the                                                                                           |
|                                                         |                                                                                                |                                                                                     |                         |                            |              |                          | 0.0                | 0                      | 0.0                                                                                                    |                                                                                                    |
|                                                         |                                                                                                |                                                                                     |                         |                            |              |                          | 0.0                | 0                      | 0.0                                                                                                    | 4. In the post-development table enter the proposed cover type and soil type. The total area at the bottom of the table must match the total drainage area recorded         |
|                                                         |                                                                                                |                                                                                     |                         |                            |              |                          | 0.0                | 0                      | 0.0                                                                                                    | at the top of the spreadsheet. Similarly, the total area for each soil group should                                                                                         |
|                                                         |                                                                                                |                                                                                     |                         |                            |              |                          | 0.0                | 0                      | 0.0                                                                                                    | be equal to or less (depending on the amount of impervious surface added) to the<br>values reported in the pre-development table, unless new soils are being brought        |
| Other:                                                  |                                                                                                |                                                                                     |                         |                            |              |                          | 0.0                | 0                      | 0.0                                                                                                    | to the site. Cover and soil type can be copied from the pre-development table and                                                                                           |
| Other:                                                  |                                                                                                |                                                                                     |                         |                            |              |                          | 0.0                | 0                      | 0.0                                                                                                    | pasted to the post-development table if applicable. A CN for each new cover type<br>must be selected but composite CNs cannot be used. Consult with MS4 technical           |
| Other:                                                  |                                                                                                |                                                                                     |                         |                            |              |                          | 0.0                | 0                      | 0.0                                                                                                    | staff or visit the "Common Curve Numbers Tab" if a land cover at the site is not                                                                                            |
| Other:                                                  |                                                                                                |                                                                                     |                         |                            |              |                          | 0.0                | 0                      | 0.0                                                                                                    | represented to determine an appropriate CN.                                                                                                    |
| TOTAL:                                                  | N/A                                                                                            |                                                                                     | N/A                     | 196020                     | 4.50         | N/A                      | N/A                | N/A                    | 13310.07                                                                                                    | -                                                                                                    |
|                                                         |                                                                                                |                                                                                     | Post-Development (      | Conditions                 |              |                          |                    |                        |                                                                                                    | 5. The spreadsheet automatically calculates the Runoff Volume Increase in cubic                                                                                             |
|                                                         | 1                                                                                              |                                                                                     | Condition               |                            |              |                          |                    | Q Runoff <sup>1</sup>  |                                                                                                    | feet shown in the light green cell near the bottom of the table. This is the volume of<br>storm water runoff that must be controlled                                        |
| Land Cover Ture                                         | Sell Tume                                                                                      | Combo                                                                               | Condition               | Area                       | Area         | CNI                      | S                  | (in)                   | Runoff Volume <sup>2</sup>                                                                                                    |                                                                                                    |
| Land Cover Type                                         | 30ii Type                                                                                      | Combo                                                                               | Condition should be     | (ft <sup>2</sup> )         | (ac)         | CN                       | $\frac{1000}{-10}$ | (P - 0.2S)*            |                                                                                                    | b. For additional guidance on now to use this spreadsheet please see the "New<br>Development Example Scenario", the "Redevelopment Example Scenario" tab or                 |
|                                                         |                                                                                                |                                                                                     | assumed good or NA      |                            |              |                          | CN                 | (P + 0.8S)             | (ft³)                                                                                                    | Sections 4.0 and 5.0 of this manual for a completed examples of how to use this                                                                                             |
| Grass                                                   | В                                                                                              | GrassGoodB                                                                          | Good                    | 47916                      | 1.10         | 61                       | 6.4                | 0.156424478            | 624.6                                                                                                    | spreadsheet.                                                                                                    |
| Impervious Area                                         | NA                                                                                             | Impervious AreaNANA                                                                 | NA                      | 148104                     | 3.40         | 98                       | 0.2                | 2.131608158            | 26,308.3                                                                                                    |                                                                                                    |
|                                                         |                                                                                                |                                                                                     |                         | 0                          |              |                          | 0.0                | 0                      | 0.0                                                                                                    | -                                                                                                    |
|                                                         |                                                                                                |                                                                                     |                         | 0                          |              |                          | 0.0                | 0                      | 0.0                                                                                                    | -                                                                                                    |
|                                                         |                                                                                                |                                                                                     |                         | 0                          |              |                          | 0.0                | 0                      | 0.0                                                                                                    | -                                                                                                    |
| Othor                                                   |                                                                                                |                                                                                     |                         | 0                          |              |                          | 0.0                | 0                      | 0.0                                                                                                    | 1                                                                                                    |
| Other:                                                  |                                                                                                |                                                                                     |                         | 0                          |              |                          | 0.0                | 0                      | 0.0                                                                                                    | Note: If the goal for the site is to treat the Water Quality Volume generated by 1<br>inch of runoff over the entire site the cell below performs that calculation based on |
| Other:                                                  |                                                                                                |                                                                                     |                         | 0                          |              |                          | 0.0                | 0                      | 0.0                                                                                                    | the value provided for the "Total Drainage Area" at the top of this sheet.                                                                                                  |
| Other:                                                  |                                                                                                |                                                                                     |                         | 0                          |              |                          | 0.0                | 0                      | 0.0                                                                                                    |                                                                                                    |
| TOTAL:                                                  | N/A                                                                                            |                                                                                     |                         | 196020                     | 4.50         | N/A                      | N/A                | N/A                    | 26.932.9                                                                                                    |                                                                                                    |
| -                                                       |                                                                                                |                                                                                     |                         | 100020                     |              |                          |                    |                        |                                                                                                    |                                                                                                    |
| Runoff Volume Increase                                  |                                                                                                |                                                                                     |                         |                            |              |                          |                    |                        |                                                                                                    | •                                                                                                    |
| (ft <sup>3</sup> ):                                     |                                                                                                |                                                                                     | 13,623                  |                            |              |                          |                    |                        | Water Quality Runoff Volume (ft <sup>3</sup> ):                                                                                                    | 16,335                                                                                                    |
| ().                                                     |                                                                                                |                                                                                     |                         |                            |              |                          |                    |                        |                                                                                                    |                                                                                                    |
| Runoff Volume Increase = (F                             | Post-Dev. Runoff Vol                                                                           | ume) MINUS (Pre-Dev. Runoff Volume)                                                 |                         |                            |              |                          |                    |                        | If you need this information in an alte                                                                                                    | rnate format, contact EGLE-Accessibility@Michigan.gov or call 800-662-9278.                                                                                                 |
|                                                         | ESLE does not discriminate on the basis of re<br>baliefs heidry wards again the analysis of re |                                                                                     |                         |                            |              |                          |                    |                        | race, sex, religion, age, national origin, color, marital status, disability, political<br>or sexual orientation in the administration of any of its programs or activities, and |                                                                                                    |
| 1. Runoff (in) = Q = (P - la)2                          | ! / (P- la)+S                                                                                  |                                                                                     |                         | Wh                         | ere: P =     | 2-Year, 24-              | Hour Rainfa        | ll (in)                | prohibits intimidation and retaliation, as requ                                                                                                    | uired by applicable laws and regulations. Questions or concerns should be directed                                                                                          |
| a = 0.25 therefore;<br>Runoff (in) = $O = (P + 0.25)^2$ | / (P+ 0.8S)                                                                                    |                                                                                     |                         |                            | 5 =<br>CN -  | 1000/ CN -<br>Curve Numb | 1U<br>ver          |                        | to the Nondiscrimination Compliance Coord<br>This form and its contents are subject to the                                                                                       | nator at EGLE-NondiscriminationCC@Michigan.gov or 517-249-0906.<br>e Freedom of Information Act and may be released to the public.                                          |
| (inj = G = (i * 0.20)                                   | , ( 0.00)                                                                                      |                                                                                     |                         |                            | Q =          | Runoff (in)              |                    |                        |                                                                                                    |                                                                                                    |
| 2. Runoff Volume (ft <sup>3</sup> ) = Q x               | 1/12 x Area                                                                                    |                                                                                     |                         |                            | Area =       | Area of spe              | cific land co      | ver (ft <sup>2</sup> ) |                                                                                                    | Version 1, June 2023                                                                                                    |
| * Runoff Volume must be calcu                           | ulated separately for p                                                                        | EQP9349 (Rev. 02/2024)                                                              |                         |                            |              |                          |                    |                        |                                                                                                    |                                                                                                    |

# Results

The above calculations show that to meet the channel protection criteria, a volume of 13,623 cubic feet of stormwater runoff must be maintained onsite or in accordance with the permittee's approved Post-Construction Program. To also meet the water quality criteria using the same BMP or treatment train, there are two (2) options:

- 1. The developer may choose to maintain the entire Water Quality Runoff Volume of 16,335 cubic feet of stormwater runoff onsite. In this case, the same BMP or treatment train would address both channel protection criteria and water quality criteria.
- 2. The developer may choose to maintain only the Runoff Volume Increase of 13,623 cubic feet of stormwater runoff onsite. This BMP or treatment train would address channel protection criteria. Water quality criteria would also be met for 13,623 cubic feet of stormwater runoff. An additional BMP or treatment train would be needed to treat and release the difference between the Water Quality Runoff Volume (16,3335 cubic feet) and the Runoff Volume Increase (13,623 cubic feet). Therefore, 2,712 cubic feet of stormwater runoff would need to be treated using an additional BMP to meet the water quality criteria.

EGLE does not discriminate on the basis of race, sex, religion, age, national origin, color, marital status, disability, political beliefs, height, weight, genetic information, or sexual orientation in the administration of any of its programs or activities, and prohibits intimidation and retaliation, as required by applicable laws and regulations.

To request this material in an alternate format, contact <u>EGLE-Accessibility@Michigan.gov</u> or 800-662-9278.